## 用户指南

# dtcpay

- 1. 简介
- 2. 如何保护您的帐户
- 3. 如何将钱包地址列入白名单
- 4. 如何为您的账户入金
   4.1 如何存入法币
   4.2 如何存入加密货币
- 5. 如何交易
- 6. 如何添加银行账户
- 7. 如何从您的交易账户或钱包中提现
   7.1 如何提现加密货币
   7.2 如何提现法币

1. 简介

作为 dtcpay 平台的用户,本指南向您展示如何访问和使用我们的产品与服务。

要登录您的帐户,请访问 <u>https://wallet.dtcpayment.com</u>("门户")。

建议您使用谷歌Chrome浏览器。

您是否已经收到了dtcpay电子邮件账户的登录详细信息呢?如果您还没 有收到登录详细信息,请发送电邮至 support@dtcpay.com 与我们联系。

#### 2. 保护您的帐户

首次登录时,系统会要求您设置 双重身份验证("2FA")通过电子邮件。

当您首次登录时,请务必更改密码并在"安全设置"下设置其他的双重身份 验证方式("2FA")。

| 🌔 dtcpay                              | Wallet<br>Crypto Fiat                                             |             |                |             |                         | ¢                         | C Demo Account                                  |
|---------------------------------------|-------------------------------------------------------------------|-------------|----------------|-------------|-------------------------|---------------------------|-------------------------------------------------|
| My Account<br>Wallet →                | Crypto                                                            | Status      | Total          | Available   | Withheld ③              | Action<br>Pay In Pay Out  | Change Password<br>Basic Profile<br>KYC Profile |
| Address Management<br>Bank Management | USD Coin                                                          | Active      | 0.00           | 0.00        | 0.00                    | Pay In Pay Out            | Support<br>[→ Logout                            |
| Swap                                  | BTC<br>Bitcoin                                                    | Active      | 0.00000000     | 0.00000000  | 0.00000000              | Pay In Pay Out            |                                                 |
| Pay & Receive                         | ♦ ETH<br>Ethereum                                                 | Active      | 0.00000000     | 0.00000000  | 0.00000000              | Pay In Pay Out            |                                                 |
| Swap History                          | Transaction History<br>Start date<br>Can't Find Your Pay In Fund? | End date    | X Search       |             |                         |                           |                                                 |
|                                       | Action Transaction Hash                                           | Type Status | Network Crypto | Amount From | To Transaction Charge C | perator Request Timestamp | Last Updated Time                               |
|                                       |                                                                   |             |                | Q           |                         |                           |                                                 |
|                                       |                                                                   |             |                | No result   |                         |                           |                                                 |

注意:2FA是指双重身份验证,这是一种安全功能,可以为用户提供额外的密码形式。在使用2FA时,用户需输入正常密码和第二个代码,该代码可以通过短信发送到移动设备或通过Google Authenticator应用程序生成。请注意,中国的手机号码不被接受。设置完2FA后,您即可开始充值您的账户。

3. 如何将钱包地址列入白名单

截至2023年2月1日, dtcpay 仅支持从客户自己的非托管钱包存入加密货 币。

dtcpay不接受从托管钱包(如加密货币交易所)存入加密货币。 要将钱包地址列入白名单,请转到"地址管理">"添加白名单地址"。

| My Account                  | Network      | Stal   | tus     |         |          |                   |
|-----------------------------|--------------|--------|---------|---------|----------|-------------------|
| Wallet<br>Address Managem → | Search       | ×      | arch    |         | × Search |                   |
| Bank Management             | Action Label | Status | Network | Address | Remark   | Last Updated Date |
| Pay & Receive               |              |        | С       | 2       |          |                   |
| Swap mistory                |              |        |         |         |          |                   |

### 填写钱包地址并选择代币类型,然后点击"提交"。

| Add Whitelist Address                                                                                                    | ×                                                                                                    |
|----------------------------------------------------------------------------------------------------|----------------------------------------------------------------------------------------------------|
| Address *                                                                                                    |                                                                                                    |
| Network                                                                                                    | Crypto Name *                                                                                                    |
| Search                                                                                                    | Search X                                                                                                    |
| Label                                                                                                    |                                                                                                    |
| I understand and confirm the following                                                                                                    | to DTC:                                                                                                    |
| <ul> <li>The wallet to be whitelisted is an unit<br/>ownership and control of the private key<br/>party's behalf, not an exchange/ custod<br/>private key is under third party's control</li> </ul> | nosted wallet, which I have direct and sole<br>J. The wallet to be whitelisted is <b>not</b> on any third<br>lial wallet or any other wallet address where the<br>I.         |
| <ul> <li>Any transfer to/from wallet addresse<br/>and assets could be frozen. Any reques<br/>processed at DTC's absolute discretion<br/>decision is final.</li> </ul>                               | s that are <b>not whitelisted</b> will be blocked by DTC<br>ts to unblock or refund cryptocurrencies shall be<br>, with an upfront processing fee of <b>USDT 150</b> . DTC's |
| As required and informed by DTC, I mig<br>cryptocurrencies as specified by DTC w<br>demonstrate control over it.                                                                                    | ht be asked to deposit a small amount of<br>ithin a timeframe, from my <b>unhosted wallet</b> to                                                                             |
|                                                                                                    | _                                                                                                    |

#### 4. 如何为您的账户入金

我们提供了以下两种方式:

a. 通过银行电汇存入法币。

b. 通过将加密货币发送至您的dtcpay钱包存入加密货币。

4.1 如何存入法币

请到"钱包 > 法币"。选择您想要存入的法币如下,点击"存入"。(Pay In)

| Crypto Fiat                 |        |                                                                         |                                        |                                  |                                          |                                        |
|-----------------------------|--------|-------------------------------------------------------------------------|----------------------------------------|----------------------------------|------------------------------------------|----------------------------------------|
| Currency                    | Status | Tota                                                                    | al                                     | Available                        | Withheld ③                               | Action                                 |
| USD<br>United States dollar | Active | 0.00                                                                    | )                                      | 0.00                             | 0.00                                     | Pay In Pay Out                         |
| SGD<br>Singapore dollar     | Active | 0.00                                                                    | )                                      | 0.00                             | 0.00                                     | Pay In Pay Out                         |
| GBP<br>Pound sterling       | Active | 0.00                                                                    | )                                      | 0.00                             | 0.00                                     | Pay In Pay Out                         |
| EUR<br>Euro                 | Active | 0.00                                                                    | )                                      | 0.00                             | 0.00                                     | Pay In Pay Out                         |
| HKD<br>Hong Kong dollar     | Active | 0.00                                                                    | )                                      | 0.00                             | 0.00                                     | Pay In Pay Out                         |
| Fiat Pay In                 |        | ē                                                                       | )                                      | (                                | 4                                        | ×                                      |
|                             |        | Remitta                                                                 | ance                                   | In                               | form                                     |                                        |
|                             |        | USD Recipient Deta                                                      | ails                                   |                                  |                                          |                                        |
|                             |        | Recipient Name:                                                         | Digital Treasures Ce                   | nter Pte Ltd 📋                   |                                          |                                        |
|                             |        | Beneficiary<br>Account:                                                 | 64080069846 📋                          |                                  |                                          |                                        |
|                             |        | Beneficiary Bank<br>Name:                                               | MAYBANK SINGAPC                        | RELIMITED                        |                                          |                                        |
|                             |        | Beneficiary Bank<br>Country:                                            | SGP - Singapore                        |                                  |                                          |                                        |
|                             |        | Beneficiary Bank<br>Swift Code:                                         | MBBESGS2XXX (Wh<br>can be removed XXX) | en filling the SWIFT code in     | some bank interfaces,only 8 digits       | can be filled in,and the last 3 digits |
|                             |        | Reference:                                                              | 1674030210292 (Ple                     | ase input as remittance de       | scription/reference, for faster recond   | ciliation purpose)                     |
|                             |        |                                                                         | Funds Remitted, In                     | form DTC to Check                |                                          |                                        |
|                             |        |                                                                         |                                        |                                  |                                          |                                        |
|                             |        |                                                                         |                                        |                                  |                                          |                                        |
| Fiat Pay In                 |        |                                                                         |                                        |                                  |                                          | ×                                      |
|                             |        |                                                                         |                                        | <b>(</b>                         |                                          |                                        |
|                             |        | Remittar                                                                | nce                                    | Inform                           |                                          |                                        |
|                             |        | Inform DTC to Collect Fi<br>Please use your own ba<br>following fields. | unds<br>ink account while making a d   | eposit.After you have complete   | d the bank transfer,please inform DTC by | filling in the                         |
|                             |        | Please enter the                                                        | amount of the remittance               |                                  |                                          |                                        |
|                             |        | Remittance Confirma                                                     | ation Number                           |                                  |                                          |                                        |
|                             |        | Please enter the remitt                                                 | ance confirmation number               |                                  |                                          |                                        |
|                             |        | Transfer Receipt/Proof<br>The picture should cont                       | tain the detailed information of       | of your transfer record, such as | the remitter's name and account numbe    | r, beneficiary account                 |
|                             |        | number, the date of the                                                 | t ransfer,etc.(Up to 6 picture         | s or PDF files can be uploades,  | each file can't exceed 5M).              |                                        |
|                             |        |                                                                         |                                        |                                  |                                          |                                        |
|                             |        | Submit Pay Ir                                                           | n Notification                         | Previous                         |                                          |                                        |

注意:

● 资金转账到您的dtcpay账户的周转时间将在资金到达dtcpay银行账户后的1个工作日内完成。

● 我们不接受第三方存款。用于进行资金转账的银行账户持有人姓名必须 与账户注册信息匹配。除非您的账户已获批准,请勿转账。在您的账户获 批准后,您将收到我们的确认电子邮件,或者您可以与我们的团队确认。

要查看您的加密货币存款地址,请到"钱包 > 加密货币"。在您想要存入的 加密货币下,点击"存入"。

| Status | Total                                | Available                                          | Withheld ?                                                                    | Action                                                                                                    |
|--------|--------------------------------------|----------------------------------------------------|-------------------------------------------------------------------------------|----------------------------------------------------------------------------------------------------|
| Active | 0.00                                 | 0.00                                               | 0.00                                                                          | Pay In Pay Out                                                                                                    |
| Active | 0.00                                 | 0.00                                               | 0.00                                                                          | Pay In Pay Out                                                                                                    |
| Active | 0.0000000                            | 0.0000000                                          | 0.0000000                                                                     | Pay In Pay Out                                                                                                    |
| Active | 0.0000000                            | 0.0000000                                          | 0.0000000                                                                     | Pay In Pay Out                                                                                                    |
|        | Active<br>Active<br>Active<br>Active | Active0.00Active0.00Active0.0000000Active0.0000000 | Active0.000.00Active0.000.00Active0.00000000.0000000Active0.000000000.0000000 | Active         0.00         0.00           Active         0.00         0.00         0.00           Active         0.0000000         0.0000000         0.0000000           Active         0.0000000         0.0000000         0.0000000 |

选择网络并扫描QR码,或将钱包地址复制并粘贴到您想要提币平台上,并 将加密货币存入您的dtcpay钱包。

×

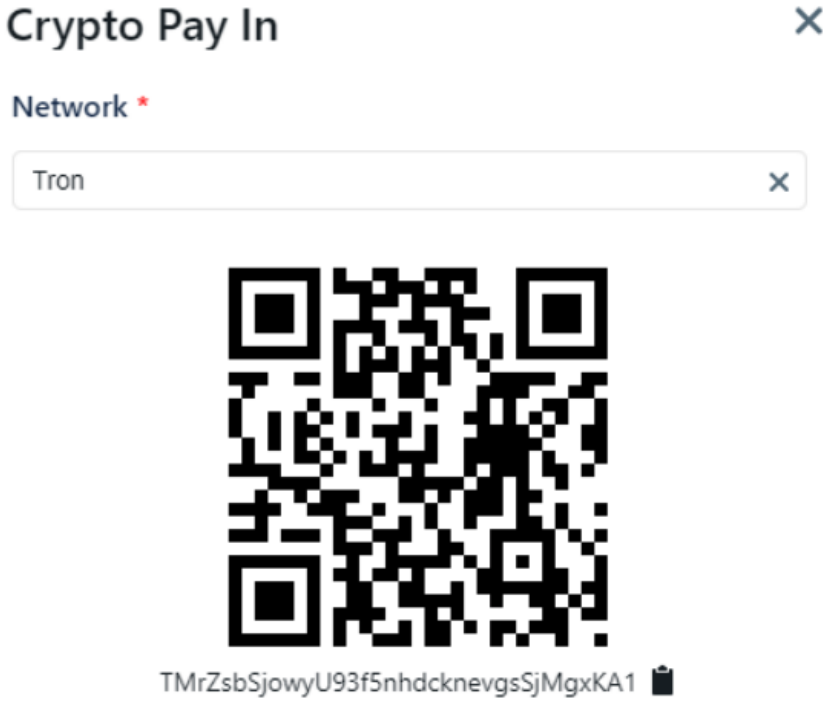

Note: Only send from the whitelisted unhosted wallet. If not followed, admin fees may apply.

如果交易成功,存款应该会显示在您的交易历史和余额中。

如果您的存款未到账,请输入交易哈希 (TxHash) 并点击"验证"让钱包扫 描并更新存款。如果这不起作用,请联系 <u>support@dtcpay.com</u>

| Crypto Pay In                                                                   | ×             |
|---------------------------------------------------------------------------------|---------------|
| Network *                                                                       |               |
| Ethereum                                                                        | ×             |
|                                                                                 |               |
| 0x0b451A0BE41c0DE0638eD87951BC0A1                                               | c1661F90d 📋   |
| Note: Only send from the whitelisted unhosted w followed, admin fees may apply. | allet. If not |

注意:

● 在转移加密货币时应当谨慎,选择错误的协议和/或地址可能导致您丢失加密货币。

 由于区块链上的交通问题,您的请求需要一段时间来确认。您可以检查 交易历史记录以监控您的存款。
 5. 如何交易

存入资金后进行交易,请单击"支付和收款"。

| 🌔 dtcpay                                          | Pay & Receive                                                        |     | 🗘 🎅 Demo Account         |
|---------------------------------------------------|----------------------------------------------------------------------|-----|--------------------------|
| <b>My Account</b><br>Wallet<br>Address Management |                                                                      |     |                          |
| Bank Management                                   |                                                                      | (=) | Receive                  |
| Pay & Receive →<br>Swap History                   | Available Balance: 0 USDT Pay In<br>Threshold Remaining: 100000 USDT |     | Rate: 1 USDT = 0.998 USD |
|                                                   |                                                                      |     |                          |

选择要支付和接收的代币类型。输入金额,按"获取汇率"查看汇率。如果汇率可接受,请点击"确认"执行交易。

6. 如何添加银行账户

您可以在"银行管理" > "添加银行账户"下添加您的银行账户。

| 🌔 dtcpay                                                        | Bank Management                      |                                      |                     | ۵ 📀                   | Demo Account    |
|-----------------------------------------------------------------|--------------------------------------|--------------------------------------|---------------------|-----------------------|-----------------|
| My Account<br>Wallet<br>Address Management<br>Bank Management → | Type<br>Search<br>+ Add Bank Account | Currency<br>X Search                 | x                   | Search                |                 |
| Swap<br>Pay & Receive<br>Swap History                           | Action Status Currency               | Beneficiary Name Beneficiary Account | Beneficiary Address | Beneficiary Bank Name | Beneficiary Bar |

要提现到自己的银行账户,请选择"我自己" (Myself)。填写与您同名的银行账户详细信息,然后点击"提交"。

| Add Bank Account                    |                               |                            |                              | ×  |
|-------------------------------------|-------------------------------|----------------------------|------------------------------|----|
| Myself Others                       |                               |                            |                              |    |
| Beneficiary Bank Country *          |                               |                            |                              |    |
| Search X                            |                               |                            |                              |    |
| Beneficiary Name                    |                               |                            |                              |    |
| Kam Wen Kuen                        |                               |                            |                              |    |
| Beneficiary Bank Name * Search List | Beneficiary Bank Swift Code * | Beneficiary Bank Address * | Beneficiary Account Number * |    |
|                                     |                               |                            |                              |    |
| Beneficiary Address *               | Beneficiary Bank City         |                            |                              |    |
|                                     |                               |                            |                              |    |
| Currency *                          |                               |                            |                              |    |
| Search X                            |                               |                            |                              |    |
| Reference                           |                               |                            |                              |    |
|                                     |                               |                            |                              |    |
|                                     |                               |                            |                              | _1 |
| Is Intermediary Required *          |                               |                            |                              |    |
| Search X                            |                               |                            |                              |    |
|                                     |                               |                            |                              |    |
|                                     | s                             | ubmit                      |                              |    |

要提现到其它银行账户(即向他人付款),请选择"其他人"。填写与您同名的银行账户详细信息,然后点击"提交"。

| Add Bank Account                    |                               |                            | >                            |
|-------------------------------------|-------------------------------|----------------------------|------------------------------|
| Myself Others                       |                               |                            |                              |
| Beneficiary Bank Country *          |                               |                            |                              |
| Search ×                            |                               |                            |                              |
| Beneficiary Name *                  |                               |                            |                              |
| Kam Wen Kuen                        |                               |                            |                              |
| Beneficiary Bank Name * Search List | Beneficiary Bank Swift Code * | Beneficiary Bank Address * | Beneficiary Account Number * |
|                                     |                               |                            |                              |
| Beneficiary Address *               | Beneficiary Bank City         |                            |                              |
|                                     |                               |                            |                              |
| Currency *                          |                               |                            |                              |
| Search ×                            |                               |                            |                              |
| Reference                           |                               |                            |                              |
|                                     |                               |                            |                              |
|                                     |                               |                            |                              |
| Is Intermediary Required *          |                               |                            |                              |
| Search X                            |                               |                            |                              |
|                                     |                               |                            |                              |
|                                     | S                             | ibmit                      |                              |

7. 如何从您的交易账户或钱包中提现

7.1 如何提现加密货币

要提现,请到"钱包 > 加密货币"。在要提取的加密货币下,点击"支出"。 输入金额,并从白名单地址中选择要提现的地址。

| Crypto Pay Out          | ×   |
|-------------------------|-----|
| Amount *                |     |
|                         | Max |
| Available: 4044.49 USDT |     |
| Network *               |     |
| Search                  | ×   |
| Whitelist Address *     |     |
| Search                  | ×   |
| Receive : 0 USDT        |     |
| Network fee : 0 USDT    |     |
| Submit                  |     |

如果您尚未添加您的银行账户,请参考"如何添加银行账户。

7.2 如何提现法币

提取资金,请前往"钱包>法币"。在您想要提取的法币下,点击"支付"。 输入金额并从要提取资金的银行账户中进行选择。

| business days.   |                    | ×                                 |
|------------------|--------------------|-----------------------------------|
|                  |                    |                                   |
|                  |                    |                                   |
| 1                |                    | ×                                 |
|                  |                    |                                   |
| Currency: USD    | Beneficiary A      | ×                                 |
|                  |                    |                                   |
|                  |                    |                                   |
|                  |                    |                                   |
|                  |                    |                                   |
| Purpose Of Trans | sfer *             |                                   |
|                  | 1<br>Currency: USD | 11<br>Currency: USD Beneficiary A |

如果您尚未添加银行账户信息,请参考"如何添加银行账户"。